# 관세청 원산지관리시스템 FTA PASS 원산지확인서 유통특화서비스 사용자 지침서

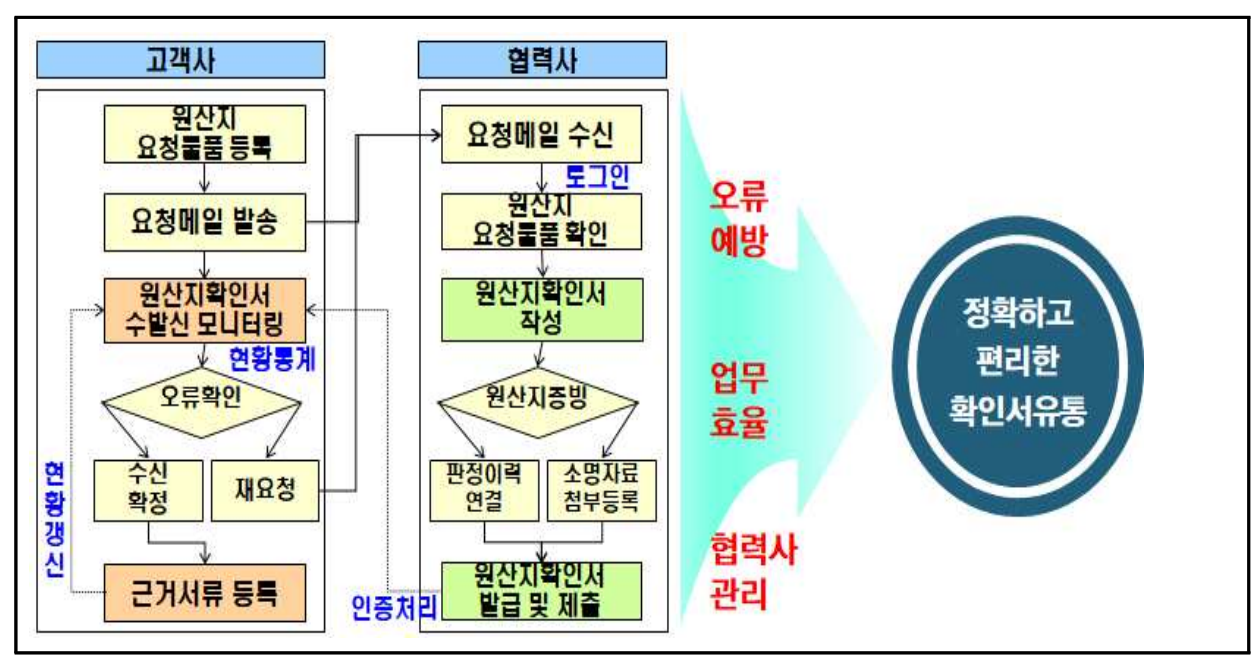

< 참고. 원산지확인서 유통 특화 서비스 업무흐름도 >

# 【목 차】

| 1. | 원산지확인서 유통특화서비스              | 3  |
|----|-----------------------------|----|
|    | 1.1 원산지확인서 수취관리             | 3  |
|    | 1.1.1 원산지확인서 요청등록           | 3  |
|    | 1.1.2 원산지확인서 요청대상 물품정보 불러오기 | 4  |
|    | 1.1.3 원산지확인서 요청대상 물품정보 엑셀등록 | 5  |
|    | 1.1.4 고객사확인서수취관리            | 6  |
|    | 1.2 원산지확인서 제출               | 7  |
|    | 1.2.1 원산지확인서 요청수신           | 7  |
|    | 1.2.2 회원가입/로그인              | 8  |
|    | 1.2.3 원산지확인서 요청리스트          | 9  |
|    | 1.2.4 원산지확인서 작성하기           | 10 |
|    | 1.2.5 원산지확인서 발급.제출          | 11 |
|    |                             |    |

## 1.1 원산지확인서 수취관리

원산지확인서 수취관리 기능은 원산지확인서 수취대상 요청물품 관리, 메일발송(알림) 및 수령현황에 대한 업체별 모니터링 기능을 지원합니다.

#### 1.1.1 원산지확인서 요청등록

| 원산지확인서수취현황                                                                                                    | ♀ 홈 + 서류관리 + 원산지확인서수취현황                                                                                                    |
|----------------------------------------------------------------------------------------------------|----------------------------------------------------------------------------------------------------|
| 원산지확인서 수취현황 원산기                                                                                                    | 지확인서 요청등록                                                                                                    |
| 🛯 요청 개요                                                                                                    |                                                                                                    |
| · 포괄확인기간 2021-01-01 👜                                                                                                    | - 2021-12-31 💼 · 요청단위 매입처 + 물품(10건)별로 요청 🗸 · 요청기한 2021-10-27 📻                                                                                                    |
| □ 요청물품 명세                                                                                                    | (선택삭제) [물품추가]                                                                                                    |
| 미입처코드         미           1         104811834(주)경산           2         104811834(주)경산           3         104811834(주)경산           4         104811834(주)경산           5         104811834(주)경산 | 1입처 물품번호 물품명 구격 협정코드 적용협정 HSCODE 매입처 당당자 이메일 매입치 사업자번호<br>실상사 FSTHINNER FS-THINNER 20KG/PAIL KORAP APTA 391000 claydev1@origin.or.k 104-81-18344<br>실상사 FRTHINNER FS-THINNER 20KG/PAIL KORAP APTA 391000909 claydev1@origin.or.k 104-81-18344<br>실상사 FSTHINNER FS-THINNER 20KG/PAIL KOREF 한-EFTA 391000 claydev1@origin.or.k 104-81-18344<br>실상사 FRTHINNER FS-THINNER 20KG/PAIL KOREF 한-EFTA 3910009090 claydev1@origin.or.k 104-81-18344<br>실상사 FRTHINNER FS-THINNER 20KG/PAIL KOREF 한-EFTA 3910009090 claydev1@origin.or.k 104-81-18344 |
| 《<br>1-5/5<br>Excel업로드 Excel다운로                                                                                                    | ►       Page 1 of 1 ▷ > 1000 ♥       ▲ 출바꿈설정         드       확정       수취현황 목록으로) (작성 취소(삭제))                                                                                                    |
| 구현메뉴                                                                                                    | <ul> <li>[서류관리] 메뉴 → [고객사확인서수취관리] 메뉴</li> </ul>                                                                                                    |
| 메뉴 상세                                                                                                    | <ul> <li>원산지확인서를 요청 할 수 있는 메뉴이며 신규 등록, 수정, 삭제가 가능합니다.</li> <li>요청개요와 물품 상세내역을 등록합니다.</li> <li>물품불러오기 팝업 또는 엑셀등록을 통하여 물품상세내역을 등록할수 있습니다.</li> <li>요청확정시 각 해당하는 매입처의 이메일로 알림메일이 발송됩니다.</li> <li>매입처의 이메일은 거래처관리의 거래처정보에 등록된 이메일로 발송됩니다.</li> </ul>                                                                                                    |
| 항목 상세                                                                                                    | <ol> <li>포괄확인기간 : 요청할 원산지확인서의 포괄확인기간입니다.</li> <li>요 청 단 위 : 수신할 서류번호 1개당 포함될 내용입니다.</li> <li>요 청 기 한 : 서류를 제출요청하는 기한입니다.</li> <li>매입처코드 : 거래처정보에 등록된 매입처의 거래처코드입니다.</li> </ol>                                                                                                    |

|       | ⑤ 매 입 처 : 거래처정보에 등록된 매입처의 거래처명입니다.            |
|-------|-----------------------------------------------|
|       | ⑥ 물품번호 : 물품정보에 등록된 물품번호입니다.                   |
|       | ⑦ 물 품 명 : 물품정보에 등록된 물품명입니다.                   |
|       | ⑧ 규 격 : 물품정보에 등록된 규격입니다.                      |
| 항목 상세 | ⑨ 협정코드/적용협정 : FTA-PASS에서 관리되는 협정코드 및 협정명칭입니다. |
|       | ⑩ HS-CODE : 해당 물품의 상품분류체계입니다.                 |
|       | ① 매입처담당자이메일 : 거래처정보에 등록된 매입처의 이메일입니다.         |
|       | 12 매입처사업자번호 : 거래처정보에 등록된 매입처의 사업자번호입니다.       |
|       | ③ 확정시 요청서가 발송되고 매입처의 이메일로 알림메일이 발송됩니다.        |

#### 1.1.2 요청대상 물품정보 불러오기

| 적용협정<br>2한-캐니<br>매입처                  | ¦⊏} | ✓ 전체선티 ✓ 한-이⊀ | 해<br>해안<br>- 물품명 | <ul> <li>✓ APTA</li> <li>✓ 한-영국</li> <li>✓ 한-콜롬비아</li> </ul> | <ul> <li>✓ 한-EFTA</li> <li>✓ 한-이스라옐</li> <li>✓ 한-터키</li> </ul> | ✔한-EU<br>✔한-인도<br>✔한-페루 | <ul> <li>♥ 한·뉴질랜드</li> <li>♥ 한·민도네시아</li> <li>♥ 한·호주</li> </ul> | <ul> <li>✓한-미국</li> <li>✓한-중국</li> </ul> | ✔한-베트남<br>✔한-중미 | ☑한-정가포르<br>☑한-중미(앨실바도르)☑한- | 칠레         | 0.2 |  |  |
|---------------------------------------|-----|---------------|------------------|--------------------------------------------------------------|----------------------------------------------------------------|-------------------------|-----------------------------------------------------------------|------------------------------------------|-----------------|----------------------------|------------|-----|--|--|
| * *********************************** |     |               |                  |                                                              |                                                                |                         |                                                                 |                                          |                 |                            |            |     |  |  |
|                                       |     | 매입처코드         | 0                | 배입처명                                                         | 사업자번호                                                          | 기업상태                    | 담당자이메일                                                          | 물품번호                                     | 울품명             | 명 규격                       | HSCODE     | 적   |  |  |
| 1                                     |     | 1048118344    | (주)경신            | <u> </u> 상사                                                  | 104-81-18344                                                   | Fta-Pass가입              | claydev1@origin.                                                | or.ki FSTHINNER                          | FS-THINNER      | 20KG / PAIL                | 391000     |     |  |  |
| 2                                     |     | 1048118344    | (주)경신            | · 상사                                                         | 104-81-18344                                                   | Fta-Pass가입              | claydev1@origin.                                                | or.krFRTHINNER                           | FS-THINNER      | 20KG/PAIL                  | 3910009090 |     |  |  |
| 3                                     |     | 1048118344    | (주)경신            | <u> </u> 상사                                                  | 104-81-18344                                                   | Fta-Pass가입              | claydev1@origin.                                                | or.ki FRTHINNER                          | FS-THINNER      | 20KG/PAIL                  | 3910009090 | ē   |  |  |
| 4                                     |     | 1048118344    | (주)경신            | !상사                                                          | 104-81-18344                                                   | Fta-Pass가입              | claydev1@origin.                                                | or.krFSTHINNER                           | FS-THINNER      | 20KG / PAIL                | 391000     | ē   |  |  |
| 5                                     |     | 1048118344    | (주)경신            | · 상사                                                         | 104-81-18344                                                   | Fta-Pass가입              | claydev1@origin.                                                | or.ki FRTHINNER                          | FS-THINNER      | 20KG/PAIL                  | 3910009090 |     |  |  |
| 6                                     |     | 1048118344    | (주)경신            | · 상사                                                         | 104-81-18344                                                   | Fta-Pass가입              | claydev1@origin.                                                | or.k: FSTHINNER                          | FS-THINNER      | 20KG / PAIL                | 391000     | 1   |  |  |
| 7                                     |     | 1048118344    | (주)경신            | <u>.</u>                                                     | 104-81-18344                                                   | Fta-Pass가입              | claydev1@origin.                                                | or.ki FSTHINNER                          | FS-THINNER      | 20KG / PAIL                | 391000     | 한-  |  |  |
| 8                                     |     | 1048118344    | (주)경신            | <u> </u> 상사                                                  | 104-81-18344                                                   | Fta-Pass가입              | claydev1@origin.                                                | or.ki FRTHINNER                          | FS-THINNER      | 20KG/PAIL                  | 3910009090 | 한-  |  |  |
| 9                                     |     | 1048118344    | (주)경신            | !상사                                                          | 104-81-18344                                                   | Fta-Pass가입              | claydev1@origin.                                                | or.ki FSTHINNER                          | FS-THINNER      | 20KG / PAIL                | 391000     | 2   |  |  |
| 10                                    |     | 1048118344    | (주)경신            | !상사                                                          | 104-81-18344                                                   | Fta-Pass가입              | claydev1@origin.                                                | or.ki FRTHINNER                          | FS-THINNER      | 20KG/PAIL                  | 3910009090 | ą   |  |  |
| 11                                    |     | 1048118344    | (주)경신            | !상사                                                          | 104-81-18344                                                   | Fta-Pass가입              | claydev1@origin.                                                | or, kt FRTHINNER                         | FS-THINNER      | 20KG/PAIL                  | 3910009090 | 한   |  |  |
| 12                                    |     | 1048118344    | (주)경신            | <u> </u> 상사                                                  | 104-81-18344                                                   | Fta-Pass가입              | claydev1@origin.                                                | or.ktFSTHINNER                           | FS-THINNER      | 20KG / PAIL                | 391000     | 한   |  |  |
| 13                                    |     | 1048118344    | (주)경신            | · 상사                                                         | 104-81-18344                                                   | Fta-Pass가입              | claydev1@origin,                                                | or.ki FRTHINNER                          | FS-THINNER      | 20KG/PAIL                  | 3910009090 | 한-  |  |  |
| 14                                    |     | 1048118344    | (주)경신            | <u> 상</u> 사                                                  | 104-81-18344                                                   | Fta-Pass가입              | claydev1@origin.                                                | or.ki FSTHINNER                          | FS-THINNER      | 20KG / PAIL                | 391000     | 한-  |  |  |
| 15                                    |     | 1048118344    | (주)경신            | !상사                                                          | 104-81-18344                                                   | Fta-Pass가입              | claydev1@origin.                                                | or, ki FRTHINNER                         | FS-THINNER      | 20KG/PAIL                  | 3910009090 | 한   |  |  |
| 16                                    |     | 1048118344    | (주)경신            | !상사                                                          | 104-81- <mark>1</mark> 8344                                    | Fta-Pass가입              | claydev1@origin.                                                | or.kt FSTHINNER                          | FS-THINNER      | 20KG / PAIL                | 391000     | 한   |  |  |

|        | -                                             |
|--------|-----------------------------------------------|
|        | ① 요청할 적용협정을 선택 후, 매입처와 물품을 검색하면 하단리스트에 협정     |
|        | 별 매입처 물품이 조회됩니다. 매입처와 물품이 연결된 정보는 구매단가에       |
|        | 등록된 내용이 검색됩니다.                                |
| 하  스 니 | ② 검색결과중 요청할 내역을 선택합니다. 사업자번호 기준으로 FTA-PASS 가입 |
| 될장 군지  | 기업 여부가 가입상태에 표시됩니다.                           |
|        | 담당자이메일로 알림메일이 발송됩니다. 이메일을 변경하려면 거래처정보에        |
|        | 등록된 거래처의 메일 주소를 변경합니다.                        |
|        |                                               |

#### 1.1.3 요청대상 물품내역 엑셀등록

| 현신시하신지 구귀인상                          | 원산지확인서 요청등록                                                                                                    |                               |                                                |                                      |                                        |            |            |
|--------------------------------------|----------------------------------------------------------------------------------------------------|-------------------------------|------------------------------------------------|--------------------------------------|----------------------------------------|------------|------------|
| 요청 개요                                |                                                                                                    |                               |                                                |                                      |                                        |            |            |
| + 포괄확인기간 2021-01-0                   | 1 📺 - 2021-12-31                                                                                                    | ) 요청단위 매입처 +                  | 품(10건)별로 요청 🗸 🕠 요청기한 20                        | 021-10-27                            |                                        |            |            |
| 요처문푸 면세                              |                                                                                                    |                               |                                                |                                      |                                        |            | 선택삭제 물품추기  |
| 이 매입처코드                              | 매입처 물품번호                                                                                                    | 물품명                           | 규격 협정코드 적용협                                    | 정 HSCODE 매입처                         | 담당자 이메일 매입:                            | 터 사업자번호 2- | 확인사항       |
| ] 104811834 (주)경<br>] 104811834 (주)경 | 신상사 FSTHINNER<br>신상사 FRTHINNER                                                                                                    | FS-THINNER<br>FS-THINNER      | 20KG / PAIL KORAP APTA<br>20KG/PAIL KORAP APTA | 391000 claydev<br>3910009090 claydev | 1@origin.or.k 104<br>1@origin.or.k 104 | -81-18344  |            |
|                                      |                                                                                                    |                               |                                                |                                      |                                        |            |            |
| -2/2                                 |                                                                                                    |                               | re of Page 1 of 1 as a                         | 1000 🗸 🦯 줄바꿈설정                       |                                        |            |            |
|                                      | 따음로드                                                                                                    |                               |                                                |                                      | ইম্ব                                   | 스치혀화 모로이   | 리 자세 최소(사제 |
| 활용 순시                                | 4 (1) 6                                                                                                    | 빅셀 양식을<br>1로드되 내9             | 다운로드하고 물품<br>1이 오류사항을 회                        | 대용작성후 답                              | 업로드합니                                  | 다          |            |
| 활용 순사                                | ╡<br>(1) ♀<br>(2) ♀                                                                                                    | 넥셀 양식을<br>업로드된 내?             | 다운로드하고 물품<br>취의 오류사항을 획                        | 대용작성후 답<br>안합니다.                     | 업로드합니                                  | 다          |            |
| 활용 순시                                | 4 (1) Q<br>(1) Q                                                                                                    | 넥셀 양식을<br>업로드된 내9             | 다운로드하고 물품<br>취의 오류사항을 획                        | 대용작성후 답<br>안합니다.                     | 업로드합니                                  | 다          |            |
| 활용 순시<br>                            | d (1) 0<br>(2) €                                                                                                    | 넥셀 양식을<br>업로드된 내 <sup>9</sup> | 다운로드하고 물품<br>취의 오류사항을 획                        | 대용작성후 답<br>안합니다.                     | 업로드합니                                  | 다          |            |
| 활용 순사<br>                            | d (1 °<br>2 °                                                                                                    | 네셀 양식을<br>업로드된 내역             | 다운로드하고 물품<br>취의 오류사항을 획                        | ·내용작성후 입<br>·인합니다.                   | 업로드합니<br>                              | 다          |            |
| 활용 순사                                | d (1 0<br>(1 0<br>(1 0)                                                                                                    | ↓셀 양식을<br>は로드된 내9             | 다운로드하고 물품<br>취의 오류사항을 획                        | ·내용작성후 달<br>·인합니다.                   | 업로드합니<br>                              | 다          |            |
| 활용 순시                                | d (1) 0<br>(2) €                                                                                                    | 넥셀 양식을<br>업로드된 내역             | 다운로드하고 물품<br>1의 오류사항을 획                        | ·내용작성후 답<br>·인합니다.                   | 업로드합니                                  | 다          |            |
| 활용 순시                                | d<br>(1)<br>(2)<br>(2)<br>(2)<br>(2)<br>(2)<br>(3)<br>(4)<br>(3)<br>(4)<br>(3)<br>(4)<br>(3)<br>(4)<br>(3)<br>(4)<br>(3)<br>(4)<br>(3)<br>(4)<br>(3)<br>(4)<br>(3)<br>(4)<br>(3)<br>(4)<br>(3)<br>(4)<br>(3)<br>(4)<br>(3)<br>(4)<br>(3)<br>(4)<br>(3)<br>(4)<br>(3)<br>(4)<br>(3)<br>(4)<br>(3)<br>(4)<br>(4)<br>(4)<br>(4)<br>(4)<br>(4)<br>(4)<br>(4)<br>(4)<br>(4 | 넥셀 양식을<br>업로드된 내역             | 다운로드하고 물품<br>취의 오류사항을 획                        | ·내용작성후 6<br>·인합니다.                   | 업로드합니                                  | 다          |            |
| 활용 순시                                | d (1 o                                                                                                    | 네셀 양식을<br>업로드된 내역             | 다운로드하고 물품<br>1의 오류사항을 획                        | ·내용작성후 입<br>·인합니다.                   | 업로드합니<br>                              | 다          |            |
| 활용 순시                                | 4 (1) C                                                                                                    | 넥셀 양식을<br>업로드된 내9             | 다운로드하고 물품<br>1의 오류사항을 획                        | ·내용작성후 G                             | 업로드합니                                  | 다          |            |
| 활용 순시                                | d<br>(1)<br>(2)<br>(2)<br>(2)<br>(2)<br>(2)<br>(3)<br>(4)<br>(3)<br>(4)<br>(3)<br>(4)<br>(3)<br>(4)<br>(3)<br>(4)<br>(3)<br>(4)<br>(3)<br>(4)<br>(4)<br>(4)<br>(4)<br>(4)<br>(4)<br>(4)<br>(4)<br>(4)<br>(4                                                                                                    | 넥셀 양식을<br>클로드된 내9             | 다운로드하고 물품<br>1의 오류사항을 획                        | ·내용작성후 6                             | 업로드합니                                  | 다          |            |

#### 1.1.4 고객사확인서수취관리

| 0           | 원산지확인서       | 수취현황            |             |              |       |            |                |                  |        |        |     |           | ◎ 홈 · 서    | 류관리 · 원산지확인서수  | 취현황   |
|-------------|--------------|-----------------|-------------|--------------|-------|------------|----------------|------------------|--------|--------|-----|-----------|------------|----------------|-------|
| 원산지         | 확인서 수취현황     | F               |             |              |       |            |                |                  |        |        |     |           |            |                |       |
| 요청일         | 작 2021-06-27 | 2021-09-27      | [1개월/3개월/   | 6개월/1년/2년/당왕 | /을해]  |            |                |                  |        |        |     |           |            |                |       |
| 배입처         |              | · 물풍            |             | › 진행상태 전체    | ~     | 리,걻색       |                |                  |        |        |     |           |            | 신규요청           | 병등록   |
| ් <b>ස්</b> | 네범 현황        |                 |             |              | 8     | 품상세        |                |                  |        |        |     |           | 확인서        | 출력 승인 반려       | ) [폐기 |
|             | 매입처          | 물풍              | 요청일자        | 상태           | -     | 물풍번호       | 물풍명 *          | 현정               | HS코드   | 결정기준   | 워산지 | 포광기간 시3   | 포괄기간종화     |                |       |
| 12          | 대정화금(주)      | FR-STS2         | 2021-09-16  | 승인 🔺         |       |            |                |                  |        |        |     |           |            | 중복기간: 2021-10- |       |
| 13          | 대정화금(주)      | #F/K#17048-DS-1 | 2021-09-16  | 매입처수신        | -318  | FK17048DS7 | #F/K#17048-DS- | ¢ŀ-EFTA          | 392062 | CTH    | KR  | 2021-10-0 | 12022-12-3 | 01~2022-08-31  |       |
| 14          | 대정화금(주)      | FC-4400         | 2021-09-16  | 매입처수신        |       |            |                | 1.1779/2010/2010 |        |        |     |           |            | 등록기간: 2022-09- |       |
| 15          | 대정화금(주)      | #F/K#17048-DS-1 | 2021-09-16  | 제출완료         |       |            |                |                  |        |        |     |           |            | 01~2022-12-31  |       |
| 16          | 대정화금(주)      | F/K#17058-DS-2  | 2021-09-16  | 매입처수신        |       |            |                |                  |        |        |     |           |            |                |       |
| 17          | 대정화금(주)      | #F/K#17048-DS-  | 2021-09-16  | 매입처수신        |       |            |                |                  |        |        |     |           |            |                |       |
| 18          | 대정화금(주)      | #F/K#17048-DS-1 | 2021-09-16  | 매입처수신        |       |            |                |                  |        |        |     |           |            |                |       |
| 19          | 대정화금(주)      | #F/K#17048-DS-1 | 2021-09-16  | 매입처수신        |       |            |                |                  |        |        |     |           |            |                |       |
| 20          | 대정화금(주)      | FM-2100         | 2021-09-14  | 제출불가         |       |            |                |                  |        |        |     |           |            |                |       |
| 21          | 대정화금(주)      | FC-4400         | 2021-09-13  | 승인           |       |            |                |                  |        |        |     |           |            |                |       |
| 22          | 대정화금(주)      | FD SR 처리제       | 2021-09-13  | 승인 🔻         |       |            |                |                  |        |        |     |           |            |                |       |
| 4           |              |                 |             | •            |       |            |                |                  |        |        |     |           |            |                |       |
| 1-10        | 0.1266       | Page 1 of 3     | P2 P1 100 Y | ▶ 중바꿍성정      | 1 - 1 | /1         |                |                  | Page   | 1 of 1 | 100 | ¥ /       | 줄바꿍설정      |                |       |

|       | ① 검색조건을 설정하고 검색버튼을 클릭합니다.               |
|-------|-----------------------------------------|
|       | ② 요청된 내역이 업체별, 요청단위별로 조회됩니다.            |
|       | 현재 상태가 조회됩니다.                           |
|       | 작성중 : 현재 요청할 내용을 작성중인상태입니다.             |
|       | 요청중 : 요청을 확정하여 매입처로 요청이 발송된 상태입니다.      |
|       | 매입처수신 : 매입처에서 요청한 내용을 수신한 상태입니다.        |
|       | 제출완료 : 매입처에서 확인서를 제출하여 확인서를 수신한 상태입니다.  |
|       | 제출불가 : 매입처에서 확인서를 제출할수 없어 제출불가로 통보받은 상태 |
|       | 입니다.                                    |
| 왈용 순서 | 승인 : 제출받은 확인서를 승인확정한 상태입니다.             |
|       | 반려 : 제출받은 확인서를 반려하여 재요청한 상태입니다.         |
|       | 폐기 : 제출받은 확인서를 사용하지 않고 폐기한 상태입니다.       |
|       | ③ 요청내역과 함께 제출된 내용이 조회됩니다.               |
|       | [확인서 출력]: 제출된 확인서를 출력합니다.               |
|       | [승인] : 제출된 확인서를 승인하여 근거서류로 등록합니다.       |
|       | [반려] · 제출된 확인서를 반려처리하며 동시에 재유청 된니다      |
|       | [폐기] · 제축된 확인서록 폐기처리 합니다                |
|       |                                         |
|       |                                         |

# 1.2 원산지확인서 제출

#### 1.2.1 원산지확인서 요청수신

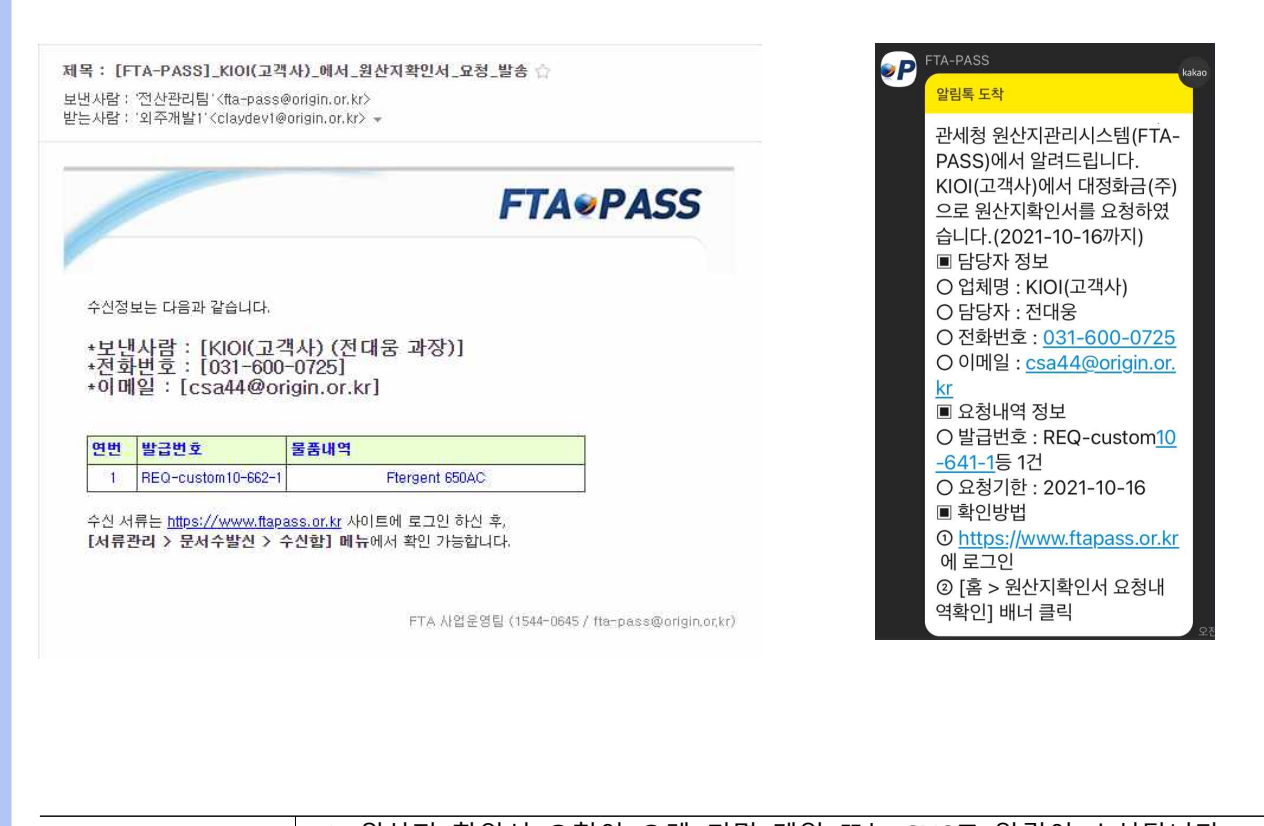

|       | ① 원산시 확인서 요성이 오게 되면 메일 또는 SNS로 알림이 수신됩니나.                          |
|-------|--------------------------------------------------------------------|
| 화요 스서 | ② 메일내용을 확인후 링크를통하여 FTA-PASS로 이동합니다.                                |
| 걸중 군지 | * FTA-PASS 에 가입되어 있지 않은 경우 메일의 링크롤 통하여 회원가입하<br>셔야 요청내용을 수신할수 있습니다 |
|       |                                                                    |

#### 1.2.2 회원가입(FTA-PASS 미가입 기업)

| ■ 기업 정보               |                                                                          |
|-----------------------|--------------------------------------------------------------------------|
| ⊖ 기업코드                | [ 후보배크] *기업명을 상징하는 영문명으로 자정해주세요.(대소문지 구분) **서류뱅급번호로 이용됩니다.(예)CON-기업코드-순번 |
| ⊖ 법인명(한글)             |                                                                          |
| ☺ 사업자 등록번호            | (SKM2)                                                                   |
| ☺ 대표자명                |                                                                          |
| ⊖ 전화번호                | 선택 ·                                                                     |
| · 팩스번호                | 선택 🗸                                                                     |
| ☺ 지역/우편번호             | 선택 > 우란변호 적용이 되지않는 경우, 구글 크용(chrome) 브라우저들 사용                            |
| ⊖ 주소(한글)              |                                                                          |
| ● 주소(영문)              |                                                                          |
| ⊖ 이메일                 | @ 직접입력 ~                                                                 |
| ♥ 업태                  | 선택하세요 ~                                                                  |
| ● 종목                  | 선택하세요 🗸                                                                  |
| UNIPASS ID            | 관세청 전자통관사이트(유니페스, http://portal.customs.go.kr/) 가입회원인 경우 입력합니다. 선택항목입니다. |
| › 전자문서함 번호            | 유니패스 회원인경우, 발급받은 전지문서함 번호를 입력합니다. 선택함복입니다.                               |
| · 신고인 부호              | 유니패스 회원인경우, 발급받은 신고인 부호를 입력합니다. 선택항목입니다.                                 |
| ♀ 수불부 사용여부            | ○ 예 · ④ 미니오 · 가입 후 [시스템관리 > 환경설정] 메뉴에서 변경가능합니다.                          |
| ◎ 재고자산 평기방법           | ●사용자정의 ○월충평균법 ○여동평균법 ○선입선출법                                              |
| ◎ 기업구분                | 선택하세요 🗸 제조 및 수출(무역포함) 기업에 해당하지 않는 경우 '기타'를 선택합니다. 🛛 🛜 소개법 방위계준           |
| ⊖ 매출액                 | 역원 (※전년도기준)                                                              |
| ● 주요고객사(원산지증명서류 발급대상) | (※다수일 경우 컴마(,)로 구분하여 기제)                                                 |

□ 사용자 정보

| 이 서비스            | 안내    |          |      | •     |           | ſ          | ŵ                          |                   | Ĩ    | $\longrightarrow$             |
|------------------|-------|----------|------|-------|-----------|------------|----------------------------|-------------------|------|-------------------------------|
| - 2/1            | 급시권   |          | 홍보리플 | 원산지(4 | 모립)확인서    |            | *                          | 협력사교육             | 소개자료 |                               |
|                  |       |          |      |       | 요청기업      | 수신일자 👳     | 상태                         |                   |      |                               |
|                  |       |          |      | 1     | KIDI(고객사) | 2021-10-05 | 매임저수신                      |                   |      |                               |
|                  |       | TIOLT    |      | 2     | KIOI(고객사) | 2021-10-01 | 매임저수신                      |                   |      |                               |
| FRP 여계           |       | 팝업손      |      | 3     | Ki0i(고객사) | 2021-09-30 | 매입저수신                      |                   | 정기교육 | +                             |
|                  |       |          |      | 4     | KIOI(고객사) | 2021-09-28 | 매입처수신                      |                   |      |                               |
| 모듈 세공 세          | 비스    |          | - 4  | 5     | KIDI(고객사) | 2021-09-27 | 매입처수신                      | · 시행 예정 교육이 없습니다. |      |                               |
| 기업 ERP 와 FTA-PAS |       | 1        |      | 5     | кю(고객사)   | 2021-09-27 | 매일저수신                      |                   |      |                               |
| 연계를 위한 서비스를      |       | ~ 0      |      | 7     | КЮ(고객사)   | 2021-09-24 | 제출불가                       |                   |      |                               |
| 제공합니다.           |       |          |      | 8     | K(DI(고객사) | 2021-09-23 | 승인                         |                   |      |                               |
|                  |       | <b>_</b> |      | 9     | KI0I(고객사) | 2021-09-16 | 승인                         |                   |      |                               |
|                  | AND - |          |      | 10    | KIOI(고객사) | 2021-09-16 | 매입저수신                      |                   |      |                               |
| < >              |       |          |      |       |           |            |                            |                   |      |                               |
|                  |       |          |      |       |           |            |                            |                   |      |                               |
| < 8.<br>8.       |       | <br>Đ    |      | 4     |           |            | ।<br>( ৰূপ্তকৃয় ) ( দ্বিস | K<br>G            |      | FIA-PASS<br>퀵바로가기<br>관세청원산지관리 |
| 매뉴얼 및            | 활용예제  | 전자문서 연계. | 시스템  | BO    | 4간편등록서비스  | 원산지(포괼     | <u>*</u> )확인서 월간           | FTA-PASS 통합정보     |      |                               |

 

 ③ 메일의 링크롤 통하여 회원가입 페이지로 이동하여 회원가입합니다.

 ④ 회원 가입 후 로그인하시면 메인화면에 원산지확인서 요청 팝업이 조회되고 팝업에서 작성하기 버튼을 클릭하면 요청내역을 확인할 수 있는 요청리스트 조회 페이지로 이동됩니다.

#### 1.2.3 원산지확인서 요청리스트 조회

ET DASS

\_

| 2021-06-23 |           | - 2021-09-23 | 요청기업 |      | 상태 전체              | ✔ 조회  |             |    |
|------------|-----------|--------------|------|------|--------------------|-------|-------------|----|
|            | 요청기업      | 수신일자 ♥       | 요청기한 | 구분   | 요청번호               | 상태    | 작성          | 출력 |
|            | KIOI(고객사) | 2021-09-23   |      | 신규요청 | REQ-custom10-582-1 | 매입처수신 | 2 물러오기 제출물가 |    |
| 2          | KIOI(고객사) | 2021-09-16   |      | 신규요청 | REQ-custom10-567-8 | 승인    | 정세조회        | 출력 |
|            | KIOI(고객사) | 2021-09-16   |      | 신규요청 | REQ-custom10-567-5 | 폐기    | 상세조회        | 졸력 |
|            | KIOI(고객사) | 2021-09-16   |      | 신규요청 | REQ-custom10-567-4 | 제출완료  | 상세조회        | 출력 |
|            | KIOI(고객사) | 2021-09-16   |      | 신규요청 | REQ-custom10-567-6 | 제출불가  | 利益者力        |    |
|            | KIOI(고객사) | 2021-09-16   |      | 신규요청 | REQ-custom10-567-7 | 매압처수신 | 작성하기 제출불가   |    |
|            | KIOI(고객사) | 2021-09-16   |      | 신규요청 | REQ-custom10-567-3 | 반려    | 상세조회        | 출력 |
|            | KIOI(고객사) | 2021-09-16   |      | 신규요청 | REQ-custom10-567-1 | 매입처수신 | 작성하기 제출불거   |    |
|            | KIOI(고객사) | 2021-09-16   |      | 신규요청 | REQ-custom10-567-2 | 매입쳐수신 | 작성하기 제출불가   |    |

|       | <ul> <li>⑤ 요청 수신된 원산지확인서 요청리스트를 검색조건을 통하여 조회합니다.</li> <li>⑥ 불러오기/작성하기 : 요청된 내역을 조회하여 원산지확인서를 작성하는 페이</li> </ul> |
|-------|----------------------------------------------------------------------------------------------------|
| 니스 이녀 | 지로 이동합니다.                                                                                                    |
| 철장 군시 | 제출불가 : 제출할수 없는 경우 클릭하면, 제출불가로 고객사에 통보됩니다.                                                                       |
|       | ⑦ 상세조회 : 제출완료된 내역의 조회합니다                                                                                        |
|       | 출력 : 제출완료된 원산지확인서를 출력합니다.                                                                                       |
|       |                                                                                                    |

### 1.2.4 원산지확인서 작성하기

| FT-PASS | 요청내역조회     |                        |                           |                     |              |                   |                                       | 도용말 보기 |
|---------|------------|------------------------|---------------------------|---------------------|--------------|-------------------|---------------------------------------|--------|
|         |            |                        | 언                         | <sup>]</sup> 산지(포괄) | 확인서 작성하기     | 4                 |                                       |        |
|         | 🚺 공급하는 자 💿 | : 대정화금(주)              |                           | ~                   | 공급받는 자 �: Ki | 01(고객사)           | ~                                     |        |
|         |            |                        |                           |                     |              |                   |                                       |        |
|         |            |                        |                           | 공급형                 | 동품 명세서 😧     |                   | · · · · · · · · · · · · · · · · · · · |        |
|         | ∠ 문중번3     | 2: <u>FOLEC1001020</u> | 명: <u>FOLEC FILMEH701</u> | ♥ 규격:100*10         | 20           | Q오류점검             |                                       |        |
|         | # 협정명      | 칭 HS CODE              | 결정기준                      | 충족여부                | 원산지          | 포괄확인기간            |                                       |        |
|         | 1 APT/     | All                    | All                       | All                 | NON-KR 🗸 All | ~ All             |                                       |        |
|         | 2 한-EFT    | ΓΑ                     |                           | 1 33A               | NON-KR 🗸     |                   |                                       |        |
|         | 3 한-EU     |                        |                           | . ***               | NON-KR 🗸     | ·                 |                                       |        |
|         |            |                        |                           | 3 প্রথমার           | 방 발급/진송      |                   | ·                                     | _      |
|         |            | ① 요청받<br>다.            | 은 공급하는                    | 는자 정보               | L와 공급받는      | <u></u> =자 정보가 표· | 시되며 수정할수                              | = 있습니  |
|         |            | ② 요청받                  | 은 물품정보                    | 보가 표시               | 되며, HS-C     | ODE를 입력하          | 면 결정기준을                               | 선택할수   |
| 와 8     | 소녀         | 있습니                    | 다. 충족여                    | 부와 원                | 산지를 선택       | 하고 포괄확인기          | 간을 입력합니                               | 라.     |
| 철충      | 군시         | 요청물                    | 품내역을 역                    | 벡셀로 다               | 운로드하여,       | 작성후 업로드           | 할수 있습니다.                              |        |
|         |            | ③ 임시저                  | 장 : 현재끼                   | 까지 작성               | 한 내용을        | 임시저장합니다           | . 이후에 불러도                             | 기로 다   |
|         |            | 시 불리                   | 버올 수 있습                   | 늨니다.                |              |                   |                                       |        |
|         |            | 발급전                    | 송 버튼을                     | 클릭하면                | 발급정보 '       | 입력항목으 하딘          | 에 펼쳐집니다.                              |        |

#### 1.2.5 원산확인서 발급/제출

| La transfer and the state of the state of th                                                                                                    |                                                                                                    |                                                                                                    |             |  |  |
|----------------------------------------------------------------------------------------------------|----------------------------------------------------------------------------------------------------|----------------------------------------------------------------------------------------------------|-------------|--|--|
| KFOP20210928-1                                                                                                    |                                                                                                    |                                                                                                    |             |  |  |
| 작성자성명                                                                                                    |                                                                                                    | 작성자 직위                                                                                                    | 작성자 직위      |  |  |
|                                                                                                    |                                                                                                    |                                                                                                    |             |  |  |
| 예) 홍길동                                                                                                    |                                                                                                    | 예) 과장                                                                                                    |             |  |  |
| 전화번호(Tel)                                                                                                    |                                                                                                    | 전자우편주소(E-mall)                                                                                                    |             |  |  |
| M) 818-8889-8888                                                                                                    |                                                                                                    | ON) ass@email.com                                                                                                    |             |  |  |
| 상호 *                                                                                                    |                                                                                                    | 주소*                                                                                                    |             |  |  |
| 비) xx전자                                                                                                    |                                                                                                    | 예) 서울시 강남구 태해란로 313                                                                                                    |             |  |  |
| 발급일 *                                                                                                    |                                                                                                    | · 서명등록·                                                                                                    |             |  |  |
| 2021-00-28                                                                                                    |                                                                                                    | 파일을 선택해주세요.                                                                                                    | Browse      |  |  |
| TATT 03.TO                                                                                                    |                                                                                                    |                                                                                                    |             |  |  |
| 2027-03-20<br>) 2017-01-01<br>[자유무역협정의 이행을 위한<br>본 완산지확인서의 사실 관계<br>본 서비스플 이용하(<br>도이 약이 제 2.11세기                                                                                                    | · 관세범의 특례에 관한 법률 시행규칙] 제12조 제1항에<br>확인을 위한 소명서 및 근거자료를 보관하고 있으며, 빌<br>여 작성한 원산지확인서의 기재 내용은 0<br>비 오조하고 아스니다                                                                                                    | 서명등록 가능한 확장자는 prog. jpg, gif 입니다.<br>최적 사이즈는 368 X 160 Pixel @ 960PT 입니다.<br>따라 위와 같이 원산지를 확인합니다.<br>감금일로부터 향후 원산지사후검증에 제출할 수 있도록 5년간 보존하겠습니다.<br>아래의 기재 사항 외의 목적(용도)로 사용하지 않으며, 어떠한                                                                                      | 한 경우에도 작성자의 |  |  |
| · · · · · · · · · · · · · · · · · · ·                                                                                                    | 2 전세법의 특례에 관한 법률 시행규칙] 제12조 제1항에<br>확인을 위한 소영서 및 근거자료를 보관하고 있으며, 별<br>여 작성한 원산지확인서의 기재 내용은 이<br>네 유출하지 않습니다.<br>또~<br>1가 생산/판매하는 물품의 원산지증명서(확인서) 발행의<br>2점증에 대비하기 위한 목적으로 FT-PASS에서 해당 런것<br>개선을 위한 통계 목적으로 사용합니다.                                                | 서명등록 가능한 학장자는 png, jpg, gif 입니다.<br>최적 사이즈는 380 X 160 Pixel @ 960PT 입니다.<br>대파라 위와 같이 원산지를 확인합니다.<br>금입물부터 향후 원산지사후검증에 제출할 수 있도록 5년간 보존하겠습니다.<br>아래의 기재 사항 외의 목적(용도)로 사용하지 않으며, 어떠한<br>근거 서류로만 사용합니다.<br>점이 요구하는 보존기간 동안 보존 합니다.                                          | 한 경우에도 작성자의 |  |  |
| · [자유무역협정의 이행을 위한<br>로 원산지확인서의 사실 관계<br>본 원산지확인서의 사실 관계<br>본 <mark>서비스를 이용하(<br/>동의 없이 제3자에</mark> 가<br>- 기재 내용의 저장/활용 용:<br>1. 원산지확인서 발행요청자<br>2. 원산지확인서 발행요청자<br>3. FT-PASS의 서비스 품질                                                                                                    | 한 관세법의 특례에 관한 법률 시행규칙] 제12조 제1항에<br>  확인을 위한 소명서 및 근거자료를 보관하고 있으며, 빌<br>  유출하지 않습니다.<br>도~<br>1가 생산/판매하는 물품의 원산지증명서(확인서) 발행의<br>2점증에 대비하기 위한 목적으로 FT-PASS에서 해당 협정<br>개선을 위한 통계 목적으로 사용합니다.                                                                        | 서명등록 가능한 학장자는 png, jpg, gif 입니다.<br>최적 사이즈는 380 X 160 Pixel @ 960P1 입니다.<br>대파라 위와 같이 완산지를 확인합니다.<br>금입물부터 향후 완산지사후검증에 제출할 수 있도록 5년간 보존하겠습니다.<br>아래의 기재 사항 외의 목적(용도)로 사용하지 않으며, 어떠한<br>근거 서류로만 사용합니다.<br>정이 요구하는 보존기간 동안 보존 합니다.                                          | 한 경우에도 작성자의 |  |  |
| (1) 2017 03-20<br>(1) 2017-01-01<br>(1) 2017-01-01<br>(2) 2017-01-01<br>(2) 2017-01<br>(2) 2017-01<br>(2) | 한 컨세법의 특례에 관한 법률 시행규칙] 제12조 제1항에<br>확인을 위한 소영서 및 근거자료를 보관하고 있으며, 별<br>이 작성한 원산지확인서의 기재 내용은 이<br>에 유출하지 않습니다.<br>도<br>I가 생산/판매하는 물품의 원산지증명서(확인서) 발행의<br>대중에 대비하기 위한 목적으로 FT-PASS에서 해당 합<br>개선을 위한 통계 목적으로 사용합니다.<br>(1) 발급정보를 등록합                                  | 서명등록 가능한 확진자는 png, jng, gif 입니다.<br>최적 사이즈는 388 X 168 Pixel @ 960P1 입니다.<br>대파라 위와 같이 원산지를 확인합니다.<br>금입일로부터 향후 원산지사후검증에 제출할 수 있도록 5년간 보존하겠습니다.<br>가래의 기재 사항 외의 목적(용도)로 사용하지 않으며, 어떡?<br>근거 서류로만 사용합니다.<br>점이 요구하는 보존기간 동안 보존 합니다.                                         | 한 경우에도 작성자의 |  |  |
| <ul> <li>고 아파 109 200</li> <li>액) 2017-01-01</li> <li>고 왕산지확인서의 사실 관계</li> <li>본 서비스를 이용하여<br/>동의 없이 제3자에가</li> <li>- 기재 내용의 저장/활용 용:</li> <li>1. 왕산지확인서 발행요청자</li> <li>2. 왕산지확인서 발행요청자</li> <li>2. 왕산지확인서 발행요청자</li> <li>3. FT-PASS의 서비스 품질</li> </ul>                                                                                                    | * 관세법의 특례에 관한 법률 시행규칙 제12조 제1항에<br>확인을 위한 소영서 및 근거자료를 보관하고 있으며, 법<br>위 작성한 원산지확인서의 기재 내용은 이<br>위 유출하지 않습니다.<br>도~<br>I가 생산/판매하는 물품의 원산지증명서(확인서) 발행의<br>응권증에 대비하기 위한 목적으로 FT-PASS에서 해당 권장<br>개선을 위한 통계 목적으로 사용합니다.<br>(1) 발급정보를 등록합<br>(2) 서명파일을 업로드               | 서명등록 가능한 학장자는 png, jng, gif 입니다.<br>최적 사이즈는 380 X 160 Pixel @ 960P1 입니다.<br>대파라 위와 같이 완산지를 확인합니다.<br>금일일로부터 향후 완산지사후검증에 제출할 수 있도록 5년간 보존하겠습니다.<br>아래의 기재 사항 외의 목적(용도)로 사용하지 않으며, 어떠한<br>근거 서류로만 사용합니다.<br>점이 요구하는 보존기간 동안 보존 합니다.<br>같이 요구하는 보존기간 동안 보존 합니다.<br>이 나다.     | 한 경우에도 작성자의 |  |  |
| <ul> <li>고 나라 아파고 아파고 아파고 아파고 아파고 아파고 아파고 아파고 아파고 아파고</li></ul>                                                                                                    | 한 컨세법의 특례에 관한 법률 시행규칙] 제12조 제1항에<br>확인을 위한 소영서 및 근거자료를 보관하고 있으며, 별<br>여 작성한 원산지확인서의 기재 내용은 이<br>제 유출하지 않습니다.<br>도<br>가 생산/번때하는 물폰의 원산지종명서(확인서) 발행의<br>감종에 대비하기 위한 목적으로 FT-PASS에서 해당 컴<br>개선을 위한 통계 목적으로 사용합니다.<br>(1) 발급정보를 등록합<br>(2) 서명파일을 업로드<br>(3) 확인서가 미리보기 | 서명등록 가능한 확잡자는 png, jng, gif 입니다.<br>최적 사이즈는 380 X 160 Pixel @ 960PT 입니다.<br>대파라 위와 같이 원산지를 확인합니다.<br>금입일로부터 향후 원산지사후검증에 제출할 수 있도록 5년간 보존하겠습니다.<br>가래의 기재 사항 외의 목적(용도)로 사용하지 않으며, 어때?<br>근거 서류로만 사용합니다.<br>점이 요구하는 보존기간 동안 보존 합니다.<br>전 내다.<br>합 니다.<br>를 통하여 출력서식을 확인합니다. | 한 경우에도 작성자의 |  |  |